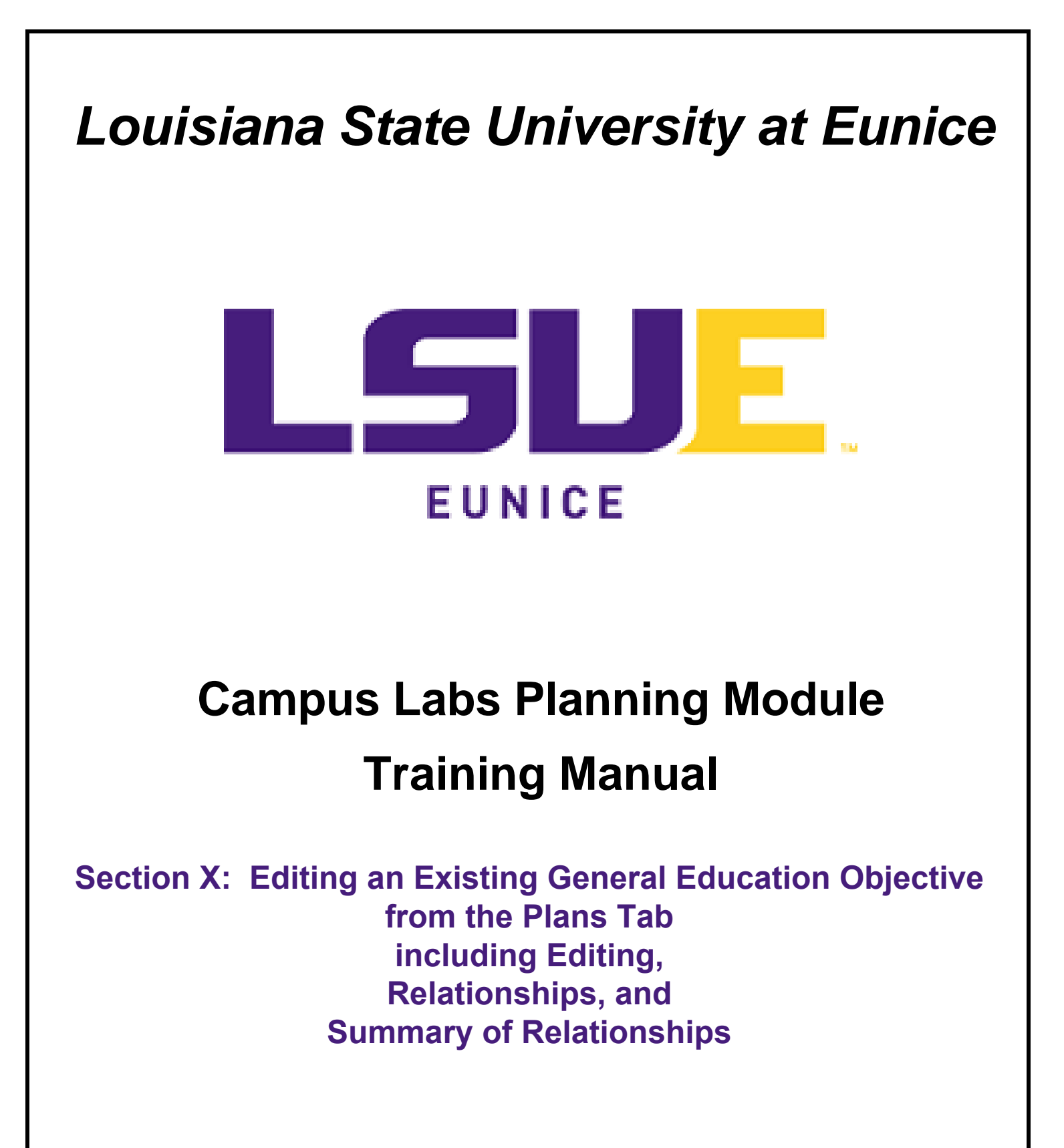

Paul Fowler

Revised May 4, 2020

## Section X: Editing an Existing General Education Objective from the Plans Tab.

This section includes:

Editing an Existing General Education Objective Relating a General Education Objective Summary of Relationships for the General Education Objective

## Editing an Existing General Education Objective

Again, the user returns to the Plans Tab to edit a General Education Objective. Ensuring that 1) the academic year being edited is correct, use the 2) plan items drop down box to select <u>General Education</u>.<sup>7</sup> The user is encouraged to verify that the 3) Plan Items tab is selected and make sure their department is selected in the 4) organizational tree.

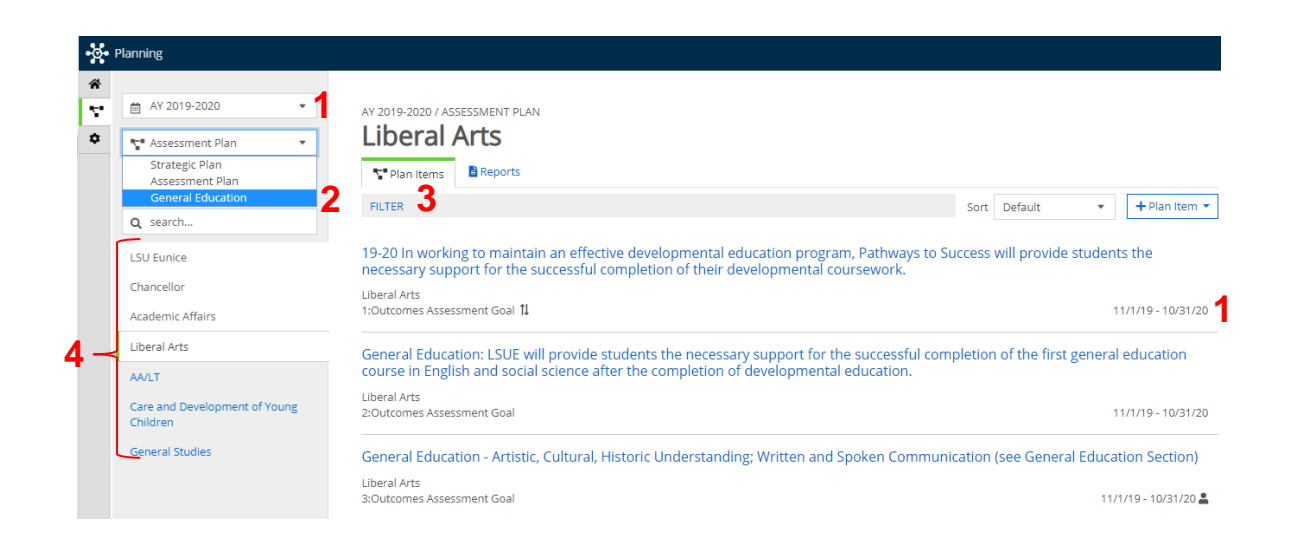

Once <u>•• General Education</u> is chosen in the Planning Items Dropdown, the list of General Education Objectives will populate as the screen shot below indicates. The user should pay attention to the same four items as illustrated above – 1) the academic year is the year desired, 2) the Plan Items says •• General Education • , 3) the Plan Items tab is chosen, and 4) the organizational tree landed on the appropriate department. Again, the user may choose the My Units Tab if the user does not desire to click through the organizational tree on the Institution Tab.

The user may now click on the blue text to choose the General Education Objective to be edited.

<sup>&</sup>lt;sup>7</sup> If the 1) Academic Year is not correct, the drop down may be used to change it to the year desired.

| * |                                              |                                                                                                    |               |         |     |                   |
|---|----------------------------------------------|----------------------------------------------------------------------------------------------------|---------------|---------|-----|-------------------|
|   |                                              | AY 2019-2020 / GENERAL EDUCATION                                                                                                    |               |         |     |                   |
| 2 | Treasure General Education                   | Liberal Arts                                                                                                    |               |         |     |                   |
|   | My Units Institution                         | Plan Items                                                                                                    |               |         |     |                   |
|   | 0 search                                     | FILTER 💙                                                                                                    | Sort          | Default | •   | + Plan Item 🔻     |
|   | LSU Eunice<br>Chancellor<br>Academic Affairs | Liberal Arts<br>3.11:General Education Objective                                                                                     |               |         | 11/ | 1/19 - 10/31/20 💄 |
| 4 | Liberal Arts                                 | 19-20 General Education English after Developmental Education English (ENGL 1001 a<br>Uberal Ars<br>3 13 General Education Objective | ifter ENGL 00 | 101)    | 1   | 1/1/19 - 10/31/20 |
|   | Care and Development of Young<br>Children    | 19-20 GE-Library Research Tools (formerly Information Literacy)                                                                      |               |         |     | 10131120          |
|   | General Studies                              | Liberal Arts<br>3.13:General Education Objective                                                                                     |               |         | 11/ | 1/19 - 10/31/20 💄 |
|   |                                              | 19-20 GE-Critical Thinking                                                                                                    |               |         |     |                   |
|   |                                              | Liberal Arts<br>3.21:General Education Objective                                                                                     |               |         | 11/ | 1/19 - 10/31/20 💄 |

Given that the General Education Objective and the Outcome Assessment Objective a similar template, the layout and the editing processes are the same. As a result, please refer back to

- <u>Editing an Existing Outcome Assessment Objective</u> in <u>Section IX</u>: <u>Editing an Existing Outcome</u> <u>Assessment Objective in the Plans Tab</u>
- <u>Attaching Plan Item File to the Outcome Assessment Objective</u> in <u>Section IX</u>: Editing an Existing <u>Outcome Assessment Objective in the Plans Tab</u>
- <u>Replacing or Renaming a PDF File in an Outcome Assessment Objective in Section IX: Editing an</u> <u>Existing Outcome Assessment Objective in the Plans Tab</u>

## Relating a General Education Objective

The only difference between the Outcome Assessment Objective and a General Education Objective is that the General Education Objective is related to the General Education Goal from the objective itself. From the Plans Tab shown above, click on a General Education Objective. The objective will open in edit mode as shown below. As mentioned previously, the two types of objectives use a similar template so only the top portion of the objective is shown in the screen shot below.

To relate the General Education Objective to its General Education Goal, click the  $\uparrow\downarrow$  Related Tab. Doing so will leave the Permissions Tab and open the  $\uparrow\downarrow$  Related Tab.

| AY | 2019-2 | 020 / | GENERAL | EDUCATION |  |
|----|--------|-------|---------|-----------|--|
| _  |        | -     |         |           |  |

| Edit Plan Item                                     |                                                                                                    |
|----------------------------------------------------|----------------------------------------------------------------------------------------------------|
| Template: General Education Objective              | Permissions 11 Related O History                                                                                                    |
| Objective Number *                                 |                                                                                                    |
| 3.41                                               | Assign Responsible Users Click the ↑↓ Related Tab t                                                                                                    |
| Objective *                                        | Responsible Users Chicago Chicago Chic |
| 19-20 GE-History                                   | Mahoney, Sandra Administrator                                                                                                    |
| Start *                                            |                                                                                                    |
| 11/01/2019                                         | Available Users                                                                                                    |
| End *                                              | Select users from the list below or search for a specific user                                                                                                    |
| 10/31/2020                                         | Q Start typing a user's name                                                                                                    |
| Progress                                           | + Ardoin, Brian Administrator                                                                                                    |
| •                                                  | + Batiste, Barbara Administrator                                                                                                    |
| Provided By *                                      | + Cilano, Joe Administrator                                                                                                    |
| 🕼 Liberal Arts                                     | + Cormier, Sondra Administrator                                                                                                    |
| Objective With Intended Outcomes                   | Contenot Dilly Administrator                                                                                                    |
| Click +Supports.                                   |                                                                                                    |
| AY 2019-2020 / GENERAL EDUCATION<br>Edit Plan Item |                                                                                                    |
| Template: General Education Objective              | Lo Permissions 11 Related O History                                                                                                    |
| Objective Number *                                 | Supports                                                                                                    |
| 3.41                                               | (Connected Up)                                                                                                    |
| Objective *                                        | No Connections have been added.                                                                                                    |
| 19-20 GE-HISTORY                                   | +Supports.                                                                                                    |
| Start *                                            | This Item                                                                                                    |
| 11/01/2019                                         | Supported By + Supported By                                                                                                    |
| End *                                              | (Connected Down)                                                                                                    |
| 10/31/2020                                         |                                                                                                    |

The Related UP screen will populate as shown in the screen shot below. The user should verify that the 1) academic year is the year being edited, plan items drop down says 2) 🐨 General Education - , and that the 3) organizational chart is set at the Academic Affairs level. It is necessary to choose Academic Affairs since the General Education Goals are held at that level and apply to all academic divisions.

No Connections have been added.

Next, choose the appropriate General Education Goal, in this case GE 4. Humanities, by clicking the **T**. Please note that the choice of the General Education Goal is determined by the LSU Eunice Catalog. The choice here must match what is contained on the LSU Eunice Syllabus for the course being edited.

There are two issues concerning General Education Goals that faculty need to comply with. First, faculty should relate the General Education Objective being discussed to only one of the General Education Goals because general education courses generally support only one General Education Goal according to the LSU Eunice Catalog. Please keep in mind that assessment must take place if additional General Education Goals are related to the objective. For example, if GE 1. Communication is assigned to this objective; a SACSCOC Reviewer may ask how it is being assessed in the history course.

Second, faculty should not change the General Education Goal numbers in their syllabi. In this case, referring to Humanities is item 4, not item 1. Faculty should not let Microsoft Word determine the numbers when referring to General Education Goals.

Once a General Education Goal is assigned to the objective, a  $\checkmark$  will appear by the goal and the goal title will appear under the 5) connected UP section to the right. If an error has occurred then the goal can be removed by choosing the  $\bigcirc$ .

Users should note that there are no relationships down for General Education Objectives. When finished, click **6**) <Back to Plan Item.

|                                        | FILTER                                                   |                    | Supports                                        |
|----------------------------------------|----------------------------------------------------------|--------------------|-------------------------------------------------|
| ₩ AY 2019-2020                         | GE 1. Communication                                      |                    | (connected Op)                                  |
| 🚏 General Education 🔹                  | ation 2 Academic Affairs<br>General Education Objectives |                    | GE 4. Humanities o 5                            |
| Q search                               |                                                          | 11/1/19 - 10/31/20 | Academic Affairs General Education Objectives   |
| LSU Eunice                             | GE 2. Computation                                        | +                  | This Item                                       |
| Chancellor                             | Academic Affairs                                         |                    |                                                 |
| Academic Affairs                       | General Education Objectives                             | 11/1/19 - 10/31/20 | Supported By<br>(Connected Down)                |
| Continuing Education                   | GE 3. Natural Science                                    | +                  | No Connections have been added.                 |
| Dual enrollment and LSU Eunice Academy | Academic Affairs<br>General Education Objectives         | 11/1/19 - 10/31/20 | ✓ Back to Plan Item                             |
| Federal/State Grants and Contracts     |                                                          |                    |                                                 |
| Health Sciences & Business Technology  | GE 4. Humanities                                         | ✓                  |                                                 |
| Liberal Arts                           | Academic Affairs<br>General Education Objectives         | 11/1/19 - 10/31/20 | General Education Goals are set by the Genera   |
| Library                                |                                                          |                    | Education Committee. Users should choose the of |
| Science & Mathematics                  | GE 5. Social Sciences                                    | +                  | I SU Funice Catalog                             |
|                                        | Academic Affairs<br>General Education Objectives         | 11/1/19 - 10/31/20 | Lando Galalog.                                  |
|                                        |                                                          |                    | The actual goal number according to the LSU     |
|                                        | GE 6. Art                                                | +                  | General Education Goal in the course syllabus   |
|                                        | Academic Affairs                                         | 11/1/10 10/21/20   | General Education Goals should not be renumber  |

Clicking <Back to Plan Item will result in the user being taken back to the General Education Objective. Scroll down and click the Done button for the objective to be saved.

## Summary of Relationships for the General Education Objective

A summary of the relationships just created is shown in the figure below. Both circumstances are valid in that the department goals and objectives flow from the mission of the institution and both flow upward to support the mission. The user should note the only difference from Outcome Assessment Objectives is that General Education Goals have been inserted into the flow.

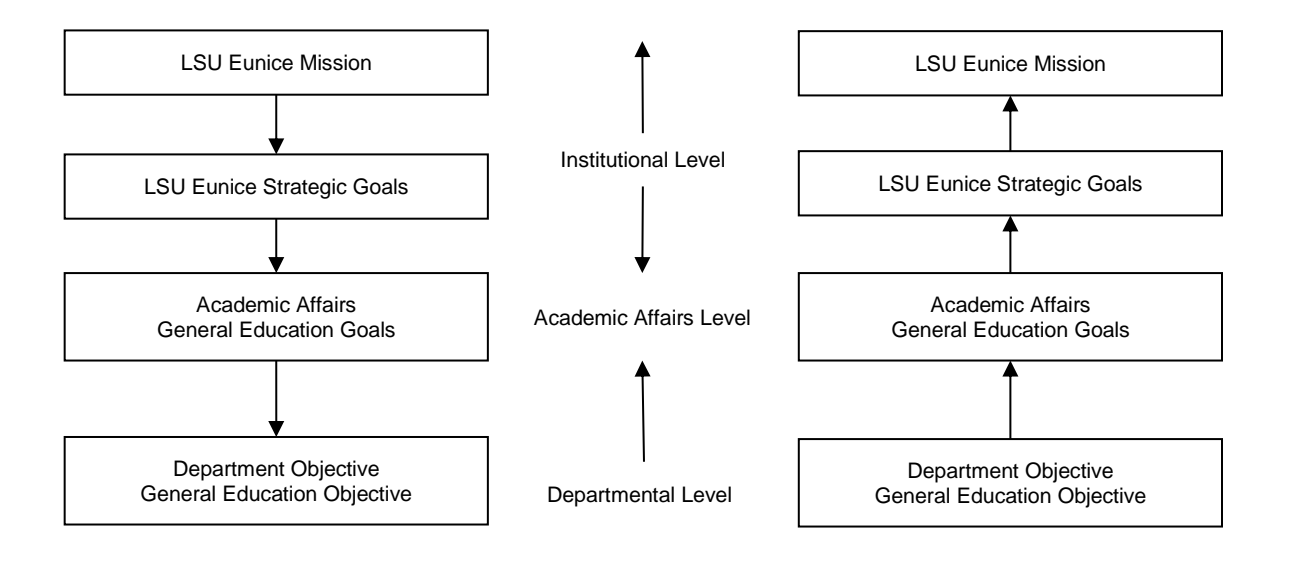